# **Tecomat Foxtrot**

Komunikacja poprzez Internet

Opis kolejnych kroków konfiguracji połączenia PC – Tecomat Foxtrot realizowanego poprzez sieć WAN z wykorzystaniem routera TP-Link TL-WR1043ND wyposażonego w oprogramowanie DD-WRT.

Jakub Kurowski

Na wstępie pragnę czytającym ten samouczek napomnieć o obejrzeniu filmu pod tytułem **"Konfiguracja połączenia lokalnego TECOMAT –PC"** zamieszczonego na stronie firmy współpracującej z producentem sterowników Tecomat - <u>Emea Gateway</u>.

Zawiera on kluczowy przed przystąpieniem do dalszych działań opis konfiguracji połączenia sterownik – komputer osobisty.

## 1. Konfiguracja adresu IP sterownika

Przed podłączeniem sterownika Tecomat Foxtrot do Internetu należy skonfigurować trzymając się kliku prostych wytycznych:

- a. Adres IP sterownika musi pochodzić z tej samej puli co adres routera, który pośredniczy w połączeniu.
- b. Adres IP routera musi zostać podany w konfiguracji sterownika jako brama domyślna.

### 1.1. Zmiana IP sterownika z poziomu programu Mosaic

- 1.1.1.Przechodzimy do zakładki "PLC Address" w oknie menadżera projektów "Project manager".
- 1.1.2. Wybieramy połączenie typu Ethernet, a jako rodzaj sieci wybieramy "Local".

| Project manager                               |                                                                                             |                       |                   |                                                                                                    |
|-----------------------------------------------|---------------------------------------------------------------------------------------------|-----------------------|-------------------|----------------------------------------------------------------------------------------------------|
| PLC Address: 0                                | <u>¦a ∐</u> se                                                                              |                       |                   |                                                                                                    |
| Connection type: Ethernet     Common settings | PLC Address: 0 ÷<br>Connection type<br>C COM port<br>C USB<br>© Ethernet<br>C Simulated PLC | Connect<br>Disconnect | Network selection | IP address: 192.168.2.104<br>_imeout: 1000                                                                                          |
|                                               |                                                                                             |                       | Internet          | IP address: 87.205.161.194<br>_imeout: 1000 ★ ms<br>□ UDP port: 61682 ★<br>□ Serial line converter<br>□ One message per packet<br>s |
|                                               |                                                                                             |                       |                   |                                                                                                    |

| Project manager     |                                                                                                    |  |
|---------------------|----------------------------------------------------------------------------------------------------|--|
|                     | Lise      i Configuration can't be changed      For this project suppress 10 modules      Configuration can't be changed      For this project suppress 10 modules      CONFIGURATION CAN'T BE Displays |  |
| <ul> <li></li></ul> | Module type     Name     Version     +24V     CB1+       CPU     CP-1005     56H0500     CB1-       CB     M12-01M     ICL2-     CH1       I/O     IR-1056     ICL2-     I/O                            |  |
| 4                   | CUpload from PLC 1/0 setting 7 Help                                                                                                    |  |

1.1.3.Po uzyskaniu połączenia przechodzimy do zakładki "HW Configuration".

1.1.4.Następnie klikamy na ikonę folderu znajdującego się w okienku konfiguracji "CPU".
 Zostaniemy odesłani do menu konfiguracyjnego, w którym odnajdujemy sekcję ETH1 i dokonujemy jej edycji.

| Channel parameters setting         |                      |                    |                 |                          |                        |                 |                      |                  |                   | ×                          |
|------------------------------------|----------------------|--------------------|-----------------|--------------------------|------------------------|-----------------|----------------------|------------------|-------------------|----------------------------|
| Com. channels settin               | ngs are in           | clud               | ed in           | program an               | nd are pr              | efered          | l to on              | es in            | CPM EE            | PROM !                     |
|                                    | Channel<br>structure | rack /<br>position | Channel<br>mode | Communication<br>address | Communication<br>speed | Answer<br>delay | ommunicatio<br>delay | CTS<br>Detection | Token<br>transfer | Transmision<br>with parity |
| Channel mode 📃 💌                   | □ CP-1005            | 0/0                |                 |                          |                        |                 |                      |                  |                   |                            |
| Channels numbering 📃 💌             | фСН                  |                    |                 |                          |                        |                 |                      |                  |                   |                            |
|                                    | CH1                  |                    | PC 🔽            | 0                        | 38 400                 | 10              |                      | off              |                   | on                         |
| Communication address              | -CH2                 |                    | OFF             |                          |                        |                 |                      |                  |                   |                            |
| Communication speed                | —СНЗ                 |                    | OFF             |                          |                        |                 |                      |                  |                   |                            |
|                                    | CH4                  |                    | OFF             |                          |                        |                 |                      |                  |                   |                            |
|                                    | ÉETH1                |                    |                 | 192.168.002.104          |                        |                 |                      |                  |                   |                            |
| Communication delay                | ETH                  |                    | PC, MDB         |                          |                        |                 |                      |                  |                   |                            |
| CTS Detection 💌                    | -ETH                 |                    | PLC -off        |                          |                        |                 |                      |                  |                   |                            |
| Token transfer 📃 💌                 | ETH                  |                    | uni -off        |                          |                        |                 |                      |                  |                   |                            |
| Transmision with parity            | ETH                  |                    | BAC -off        |                          |                        |                 |                      |                  |                   |                            |
| Ethernet                           |                      |                    |                 |                          |                        |                 |                      |                  |                   |                            |
| IP address 192 168 002 104         |                      |                    |                 |                          |                        |                 |                      |                  |                   |                            |
| Subnet mask 255, 255, 255, 000     |                      |                    |                 |                          |                        |                 |                      |                  |                   |                            |
| Default gatewa, 192. 168. 002. 001 |                      |                    |                 |                          |                        |                 |                      |                  |                   |                            |
|                                    |                      |                    |                 |                          |                        |                 |                      |                  |                   |                            |
|                                    |                      |                    |                 |                          |                        |                 |                      |                  |                   |                            |
| Lipload from PLC                   |                      |                    |                 |                          |                        |                 |                      |                  |                   |                            |
|                                    |                      |                    |                 | _                        |                        |                 |                      |                  |                   |                            |
| C Save to PLC                      |                      | Backup             | p program i     | into EEPROM off          | •                      | _ ✓             | ОК                   | 🗙 Can            | cel               | Help                       |

Adres IP naszego routera to 192.168.2.1. Wybieramy zatem adres, który będzie znajdować się w tej samej puli, na przykład: 192.168.2.104.

Po dokonaniu wymaganych zmian zatwierdzamy je poprzez kliknięcie przycisku "Save to PLC".

Po tej operacji konieczny jest jeszcze restart sterownika. W tym celu odłączamy urządzenie od zasilania, po czym na powrót je podłączamy.

Możemy teraz podłączyć sterownik do jednego z LAN'owych wyjść routera.

#### 2. Konfiguracja routera

Za przykład konfiguracji posłużył router marki TP-Link (TL-WR1043ND) wyposażony, w oprogramowanie DD-WRT. Nic nie stoi jednakże na przeszkodzie by dokonać jej na dowolnym routerze wyposażonym w firmowe czy też alternatywne oprogramowania. DD-WRT zostało wybrane ze względu na mnogość obsługiwanych rozwiązań, a także przejrzysty interfejs graficzny.

#### 2.1. Panel sterowania routera

- 2.1.1.Za pomocą przeglądarki internetowej otwieramy stronę konfiguracyjną routera oraz odnajdujemy tzw. strefę zdemilitaryzowaną – "DMZ". W tym celu udajemy się do zakładki "NAT/QoS", a następnie samej "DMZ".
- 2.1.2. Włączamy obsługę DMZ, podajemy adres IP naszego sterownika oraz zatwierzamy zmiany.

| Time: 23:19:11                                                                                                    |             |               |                                                              |                 |         |     | Firmware: DD-WRT v24-sp2 (12/24/10) std<br>19 up 21:43, load average: 0.00, 0.00, 0.00<br>WAN IP: 87.205.148.234 |                                                         |                                                                                        |      |
|----------------------------------------------------------------------------------------------------|-------------|---------------|--------------------------------------------------------------|-----------------|---------|-----|----------------------------------------------------------------------------------------------------|---------------------------------------------------------|----------------------------------------------------------------------------------------|------|
| Setup                                                                                                    | Wireless    | Services      | rvices Security Access Restrictions NAT / QoS Administration |                 |         |     |                                                                                                    |                                                         | Status                                                                                 |      |
| Port For                                                                                                    | warding     | Port Range Fo | orwarding                                                    | Port Triggering | UPnP    | DMZ | QoS                                                                                                    |                                                         |                                                                                        |      |
| Demilit                                                                                                    | tarized Zor | ne (DMZ)      |                                                              |                 |         |     |                                                                                                    |                                                         | Help                                                                                   | more |
| DMZ     Image: Second second sec |             |               |                                                              |                 |         |     |                                                                                                    | DMZ:<br>Enabling this<br>specified hos<br>will be acces | s option will expose the<br>st to the Internet. All ports<br>ssible from the Internet. |      |
|                                                                                                    |             | Save          | Apply S                                                      | ettings Cancel  | Changes |     |                                                                                                    |                                                         |                                                                                        |      |

Już teraz możemy łączyć się z naszym sterownikiem za pomocą adresu WAN'owego. Po wpisaniu owego adresu w oknie przeglądarki internetowej powitać nas powinno okno logowania do systemu sterownika:

# Welcome and login, please.

| Username :<br>Password : |     |    |  |  |
|--------------------------|-----|----|--|--|
|                          | Log | in |  |  |

#### 3. Konfiguracja połączenia internetowego w programie Mosaic

Na koniec, w celu uzyskania możliwości konfiguracji programu sterownika, powracamy do menadżera projektów programu Mosaic. Ten krok możemy wykonać oczywiście z dowolnego miejsca na świecie, z komputera wyposażonego w połączenie z Internetem oraz oprogramowanie Mosaic.

#### 3.1. Ustawienia połączenia

Przechodzimy do zakładki "PLC Address". Również w tym przypadku wybieramy typ połączenia Ethernet, lecz tym razem będzie ono realizowane przez Internet. Podajemy nasz WAN'owy adres IP i cieszymy się z możliwości konfiguracji sterownika z dowolnego miejsca na świecie.

| Project manager                                      |                 |   |            |                     |                          | <b>8</b>     |
|------------------------------------------------------|-----------------|---|------------|---------------------|--------------------------|--------------|
| PLC Address: 0                                       | <u> </u>        |   |            |                     |                          |              |
| Econnection type: Ethernet     T     Common settings |                 |   |            | Network selection – |                          |              |
| Hw<br>                                               | PLC Address:    |   | Connect    |                     |                          |              |
|                                                      |                 | · |            |                     | IP address: 192.168.2.   | .104         |
| PLC Network - logical conr                           | C COM port      |   | Disconnect |                     | Timeout:                 | 000 🛨 ms     |
| i ∰ Sw<br>I ∰ Environment                            | C LISB          |   |            | <b>3</b> 43         | UDP port: 610            | 682 🕂 🔤      |
|                                                      | C Ethernet      |   |            | Local               | 🗖 Serial line converter  |              |
|                                                      |                 | _ |            | LUCAI               | 🔲 One message per packet |              |
|                                                      | C Simulated PLI | - |            |                     |                          |              |
|                                                      |                 |   |            |                     | IP address: 87.205.14    | 8.234        |
|                                                      |                 |   |            |                     | Timeout:                 | 000 🔶 ms     |
|                                                      |                 |   |            |                     | UDP port: 610            | 682 <b>-</b> |
|                                                      |                 |   |            |                     | Serial line converter    |              |
|                                                      |                 |   |            | Internet            | One message per packet   |              |
|                                                      |                 |   |            |                     | 2.1.1                    |              |
|                                                      |                 |   |            | Repeat message      | 25                       |              |
| ۰ III >                                              |                 |   |            |                     |                          |              |